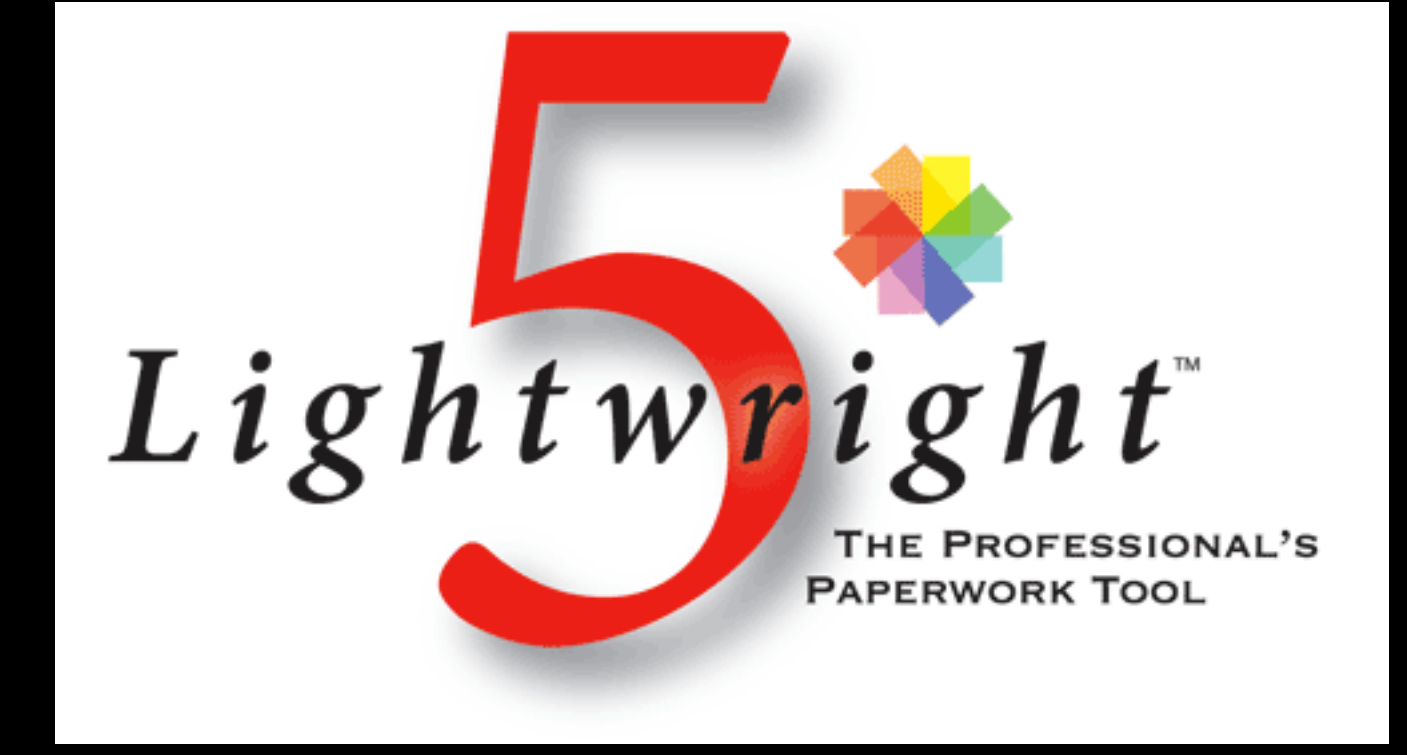

| Vectorwo        | orks | File       | Edit              | View           | Modify     | Model | Spotligh     | t Tools    | Text      | Event Planning   | Window        | Help          | _      |
|-----------------|------|------------|-------------------|----------------|------------|-------|--------------|------------|-----------|------------------|---------------|---------------|--------|
| Tool Sets       |      | Nev        | N                 |                |            | ЖN    | (            | Copenhage  | en_Set_v2 | 2013_v2014.vwx - | - EDUCATION   | VAL VERSIC    | N - WA |
| st Insertion    | Non  | Оре        | en                |                |            | жо    | t            |            | :)        | Screen Plane     | ;)            | 🖆 🗧 )         | R 8    |
| ghting Pipe     | ZI   | Ope        | en Rec            | ent            |            |       | ctangular Ma | rquee Mode |           |                  |               |               | -      |
| ting Pipe La    | E    | Clo        | se                |                |            | жw    | 44'-0        | "          | 42'-0"    | 40'-0"           | 38'-0"        |               | 36'-0" |
| aight Truss     |      | Sav        | e                 |                |            | жs    |              |            |           |                  |               |               |        |
| irved Truss     |      | Sav<br>Sav | e As<br>e A Co    | ov As          |            |       |              |            |           |                  |               |               |        |
| ght Position Ol | tt   | Sav        | e As Te           | emplate        |            |       |              |            |           |                  |               |               |        |
| ft Goods        | H    | Rev        | ert To            | Saved          |            |       |              |            | - i       |                  |               |               |        |
| cus Point       | 27 ( | Bat<br>Sen | ch Con<br>Id to C | ivert<br>INEMA | 4D (3D or  | 1ly)  |              |            |           |                  |               |               |        |
|                 |      | Doo        | cument            | t Settin       | as         | •     | Docu         | ment Pref  | ferences  |                  |               |               |        |
| ign and Distr.  |      |            |                   |                | <b>5</b> - |       | Spotl        | ight Prefe | rences    | Setup universe   | e and automat | ic import and | 1      |
| nging           |      | Imp        | oort              |                |            | •     |              | -          |           | export option    | s.            | 5'-0"         | _      |
| strument Su     | •    | Exp        | ort               |                |            | •     | Units        |            |           |                  |               |               |        |
| otometer        | E    | Pub        | olish             |                |            |       | Patte        | rns        |           |                  |               |               |        |
| toGrid          |      | Pag        | e Setu            | p              |            | ∖сжР  |              |            |           |                  |               |               |        |
| age             | 0 O  | Prir       | nt                |                |            | жP    |              |            |           |                  |               |               |        |
| vision          | -    | Shape      | Data              | Render         |            |       |              |            |           |                  |               |               |        |

• Now to sync with Lightwrite

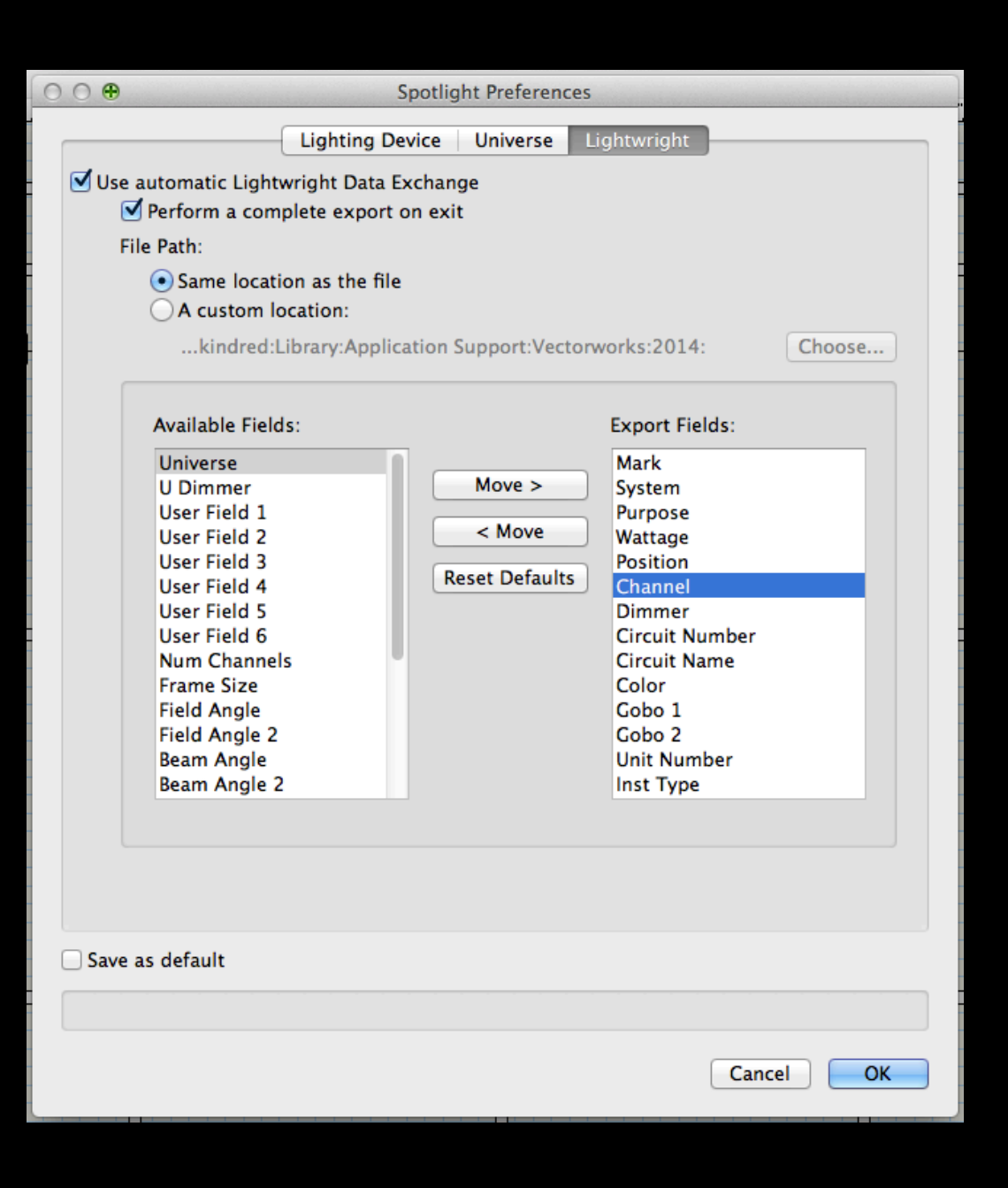

Preferences

- Check box "Use automatic Lightwrite Data Exchange"
- Check box "perform a complete export on exit"
- VW will save an .XML file in the same location as your plot

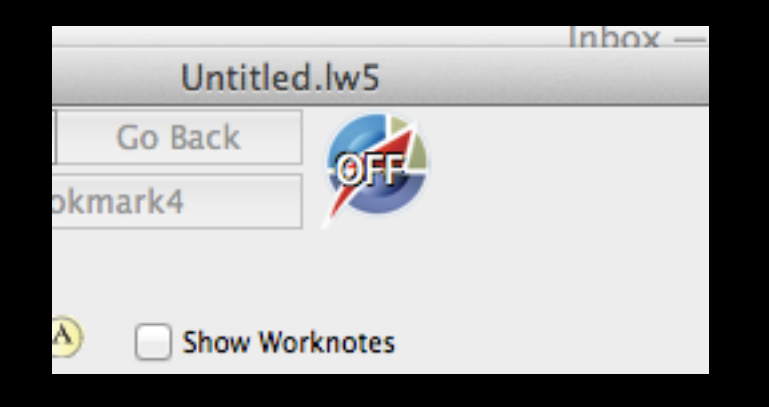

| ☑ Use automatic Vectorworks Data Exchange                                                                                                    | Reconcile whenever LW receives a full export                                                                                          |
|----------------------------------------------------------------------------------------------------|----------------------------------------------------------------------------------------------------|
| Choose Vectorworks .xml file Help                                                                                                    | Enclose VW channels in parentheses                                                                                                    |
| Macintosh HD:Users:gkindred:Dropbox:Pace<br>Translations:Lighting:Plot:Translations, PLOT, Loadin xml                                                                   | Dimmer Format: Dimmer [i.e. 642] \$                                                                                                   |
|                                                                                                    | Note: Data Exchange does NOT use the VW Universe field                                                                                |
| CAUTION: If you are using VW 2009, or a version of VW 2010 older than<br>IN VECTORWORKS. This will cause Data Exchange to become corrupted.<br>versions of Vectorworks. | VW 2010 Service Pack 1, DO NOT COPY AND PASTE LIGHTING DEVICES<br>Using Edit/Duplicate, Mirror, and Option/Alt+dragging are OK in all |

| Spotlight Instrument Field | Lightwright Worksheet Columns | Data type (if changeable)                  |   |
|----------------------------|-------------------------------|--------------------------------------------|---|
| Label Legend               |                               | V                                          |   |
| Inst Type                  | Instrument Type               | <ul> <li>(Cannot be reassigned)</li> </ul> |   |
| Unit Number                | Unit#                         | <ul> <li>(Cannot be reassigned)</li> </ul> |   |
| Gobo 2                     |                               | V                                          |   |
| Gobo 1                     | Gobo                          | T                                          |   |
| Color                      | Color                         | T                                          |   |
| Circuit Name               | Circuit Name                  | T                                          |   |
| Circuit Number             | Circuit#                      | T                                          |   |
| Dimmer                     | Dimmer                        | V                                          |   |
| Channel                    | Channel                       | T                                          | 1 |
| Position                   | Position                      | T                                          |   |
| Wattage                    | Wattage                       | T                                          |   |
| Purpose                    | Purpose                       | T                                          |   |
| User Field 1               |                               | T                                          |   |

This feature requires Vectorworks 2009 or later.

For each Spotlight field, choose the Lightwright column you want it to automatically share data with.

In lightwrite click the • VW logo in the top toolbar

- This will open the data • exchange window
- Check box "Use automatic Vectorworks Data Exchange"
- Check box "Reconcile whenever LW receives a full export"
- Click use defaults
- When you click OK it  $\bullet$ will generate your LW

Save as Default

Use Defaults

Cancel

OK

ble

| L       | .ightwrigh | t 5    | File    | Edit    | Worksheet | Utilities | Maintenance                 | Setup | Winde | ow        | Help    |         |         | _                  | -    | _         |              |
|---------|------------|--------|---------|---------|-----------|-----------|-----------------------------|-------|-------|-----------|---------|---------|---------|--------------------|------|-----------|--------------|
|         | 000        |        |         |         |           |           | Purpose                     |       |       | .3_v2     | 2014.vv | wx - EC | DUC/    | ATION/             | AL V | ERSION -  | - WATERMARKE |
|         | ; ⇒ ∘≈≋ (  |        |         |         |           |           | Position                    |       |       |           |         |         |         |                    |      | TransLW_  | 4_2.lw5      |
|         | 10 1 11    | $\rho$ | All     | Pos     | Ch Dm     | Ckt C#    | Accessory                   | ype   |       | Pur       | Ckt     | List    | :       | Lib                | G    | o Back    |              |
| 4       | ÷'-0"      | S      | F       | L – Boo | kmark1    | S F2 -    | Color                       |       |       | okmark3 S |         |         | F4 - Bo | F4 - Bookmark4 🏾 🎾 |      |           |              |
| ٩       |            |        | ,       | View:   |           | ALL       | Gobo<br>Gobo Size           |       |       |           |         |         |         |                    | ) (  | Show W    | orknotes     |
|         |            |        | Sorte   | d by:   | Po        | osition   | Circuit Name<br>Color Frame | 2     |       |           |         |         |         |                    | (    | Append    | STRIFUTES    |
| 17      |            | •►     | Positio | n       |           | Unit#     | Focus Cuts                  |       |       |           |         |         | W       | attage             |      | Purpose   |              |
|         |            |        | 1 PIPE  |         |           | 0 1       | Focus L/R                   |       |       |           |         | 6       | 2       | 100w               | 0    | HOUSE     |              |
|         | 1          | •      | 1 PIPE  |         |           | 2         | Focus Note                  |       |       |           |         | 6       | 3       | 100w               | 0    | HOUSE     |              |
| :       |            | •      | 1 PIPE  |         |           | Q 3       | Focus U/D                   |       |       |           |         | 6       | 3       | 100w               | 0    | HOUSE     |              |
| Т.<br>Ю | 10'-0"     |        | 2 PIPE  |         |           |           | Scenery                     |       |       |           |         | 6       | 3       | 100w               | 0    | HOUSE     |              |
| E       |            |        | 2 PIPE  |         |           | 0 3       | User 1                      |       |       |           |         | 6       | 2       | 100w               | 0    | HOUSE     |              |
|         | ]          |        | 3 PIPE  |         |           | 0 1       | User 10                     |       |       |           |         | 6       | 3       | 25w                | 0    | OUTSIDE C | OLOR         |

Now that your data is imported:

- Click Maintenance
- Click Position

| 00                                  | List Maintenance: Tra | ansLW_4_2.lw5 |              |
|-------------------------------------|-----------------------|---------------|--------------|
| <b>(</b>                            | Note                  |               |              |
|                                     |                       |               |              |
| Position                            |                       | Note          |              |
| 1 PIPE                              |                       |               |              |
| 2 PIPE                              |                       |               |              |
| 3 PIPE                              |                       |               |              |
| 4 PIPE                              |                       |               |              |
| 5 PIPE                              |                       |               |              |
| 6 PIPE                              |                       |               |              |
| 7 PIPE                              |                       |               |              |
| 8 PIPE                              |                       |               |              |
| 9 PIPE                              |                       |               | •            |
| 10 PIPE                             |                       |               |              |
| 11 PIPE                             |                       |               |              |
| US ADDED                            |                       |               |              |
| ADDED L                             |                       |               |              |
| ADDED R                             |                       |               |              |
| A PIPE                              |                       |               |              |
| B PIPE                              |                       |               |              |
| C PIPE                              |                       |               |              |
| D PIPE                              |                       |               |              |
| E PIPE                              |                       |               |              |
| F PIPE                              |                       |               |              |
| 1 BOOM L                            |                       |               |              |
| 2 BOOM L                            |                       |               |              |
| 3 BOOM L                            |                       |               |              |
| 1 BOOM R                            |                       |               |              |
| US GROUND ROW                       |                       |               |              |
| DS GROUNDROW                        |                       |               |              |
| Drag the left edge of rows to chang | e their order         |               |              |
| Always Capitalized                  | Remove                | Remove Unused | Att List Add |
| Keep Alphabetized                   | Alphabetize           | Print         | Close        |

In Position Maintenance

- Ensure all your positions are present and spelled correctly
- Organize your positions by dragging:
  - FOH, Overstage, Booms, Set Electrics

| 0 | O List          | Mainten      | ance: Tr | ansl | LW_4_2.1       | w5      | A state of the second second |            |                 |        |
|---|-----------------|--------------|----------|------|----------------|---------|------------------------------|------------|-----------------|--------|
| 6 | J 💿 🖲 Î 🛛 🐮 ?   | Note         | Physic   | al   | Vectorw        | vorks   |                              |            |                 |        |
| ŧ | Instrument Type | Stock<br>Qty | Watts    | ۵    | Frame<br>Label | per ckt | Gobo<br>Size 🕑               | DMX<br>Qty | Weight<br>(lbs) | Attrib |
| 8 | 50 DEG S4 LED   |              |          |      | ۲              | 1       | <b>€</b>                     |            |                 |        |
| 8 | HOUSE LIGHT     |              |          |      | •              | 1       | <b>▼</b> €                   |            |                 |        |
| 8 | COLORFORCE 12   |              |          |      | •              | 1       | ▼ 🕑                          |            |                 |        |
| 8 | S4 PAR MFL      |              |          |      | •              | 1       | ▼ 🕞                          |            |                 |        |
| U | ROBE SPOT       |              |          |      | •              | 1       | • €                          |            |                 |        |
| U | ROBE FLOOD      |              |          |      | •              | 1       | <b>▼</b> (6)                 |            |                 |        |
| 8 | 6" FRESNEL      |              |          |      | •              | 1       | •                            |            |                 |        |
| 8 | 50 DEG S4 JR    |              |          |      | v              | 1       | ▼ 🕞                          |            |                 |        |
| 8 | 36 DEG S4 JR    |              |          |      | •              | 1       | • 🕞                          |            |                 |        |
|   |                 |              |          |      |                |         |                              |            |                 |        |
|   |                 |              |          |      |                |         |                              |            |                 |        |
|   |                 |              |          |      |                |         |                              |            |                 |        |

In Instrument Type Maintenance

- Ensure all your Instruments are present and spelled correctly
- Here you can add stock qty, apply wattage to all units.

The same in color and gobo Maintenance

 Ensure all your info is present and spelled correctly

| Э | 0 |       |        | List Maintena | and |
|---|---|-------|--------|---------------|-----|
|   | 6 |       |        | Note          |     |
|   | ŧ | Colo  | or     |               |     |
|   |   | NC    |        |               |     |
|   |   | 🔿 R11 | 9      |               |     |
|   |   | C L20 | 2+R119 |               |     |
|   |   | 🔿 L00 | 3+R119 |               |     |
|   |   | C L20 | 2      |               |     |
|   |   | 110   |        |               |     |
|   |   | CLR   |        |               |     |
|   |   | RBG   | A      |               |     |
|   |   | RBG   | AW     |               |     |
|   |   |       |        |               |     |

| •  | 0 0        |                 |              |                                                                                                    |  |  |  |  |  |
|----|------------|-----------------|--------------|----------------------------------------------------------------------------------------------------|--|--|--|--|--|
|    | All Pos    | Ch Dm Ckt C#    | Az↓ Pos Ch   | Now to error check                                                                                                    |  |  |  |  |  |
| S  | F1 - Boo   | kmark1 S F2 -   | Bookmark2 S  |                                                                                                    |  |  |  |  |  |
|    | Manu       | A11             | Hold         |                                                                                                    |  |  |  |  |  |
|    | view:      | ALL             |              | <ul> <li>Click Position</li> </ul>                                                                                                    |  |  |  |  |  |
|    | Sorted by: | √ ALL<br>Global |              | <ul> <li>This will bring up the<br/>position choose list</li> </ul>                                                                                                    |  |  |  |  |  |
| •► | Position   | Position        | trument Type | Click your first position                                                                                                    |  |  |  |  |  |
|    | 1 PIPE     | Purpose         | USE LIGHT    | This opposition                                                                                                    |  |  |  |  |  |
| •  | 1 PIPE     | Channel         | USE LIGHT    | • This opens just that                                                                                                    |  |  |  |  |  |
|    | 1 PIPE     | Dimmer          | USE LIGHT    | position                                                                                                    |  |  |  |  |  |
| •  | 2 PIPE     | Instrument Type | USE LIGHT    |                                                                                                    |  |  |  |  |  |
|    | 2 PIPE     | Wattage         | USE LIGHT    |                                                                                                    |  |  |  |  |  |
| •  | 2 PIPE     | Accessory       | USE LIGHT    |                                                                                                    |  |  |  |  |  |
|    | 3 PIPE     | Color           | LORFORCE 12  |                                                                                                    |  |  |  |  |  |
| •  | 3 PIPE     | Coho            | LORFORCE 12  |                                                                                                    |  |  |  |  |  |
| 0  | 3 PIPE     | Cobo            | LORFORCE 12  | Position Choose List                                                                                                    |  |  |  |  |  |
| •  | 4 PIPE     | Gobo Size       | PAR MFL      | Q Q                                                                                                    |  |  |  |  |  |
| •  | 4 PIPE     | Circuit Name    | PAR MFL      | Choose one or more names from the list or enter a new one here:                                                                                                    |  |  |  |  |  |
| •  | 4 PIPE     | Circuit#        | RESNEL       |                                                                                                    |  |  |  |  |  |
|    | 4 PIPE     |                 | PAR MFL      |                                                                                                    |  |  |  |  |  |
|    | 4 PIPE     | Marked          | RESNEL       | Cnoose All Maintenance Cancel OK                                                                                                    |  |  |  |  |  |
|    |            |                 |              | 1 PIPE       10 PIPE       E PIPE         2 PIPE       11 PIPE       F PIPE         3 PIPE       US ADDED       1 BOOM L         4 PIPE       ADDED L       2 BOOM L         5 PIPE       ADDED R       3 BOOM L         6 PIPE       A PIPE       1 BOOM R         7 PIPE       B PIPE       US GROUND ROW         8 PIPE       C PIPE       D S GROUNDROW         9 PIPE       D PIPE |  |  |  |  |  |

| •        | 0          |       |        |         |           |          |       |         |        | TransL    | N_4_2.1 | w5       |           |         | and the second second second |      |          |       |
|----------|------------|-------|--------|---------|-----------|----------|-------|---------|--------|-----------|---------|----------|-----------|---------|------------------------------|------|----------|-------|
| $\rho$   | All Pos    | Ch    | Dm     | Ckt     | C#        | Az↓ Po   | os Ch | Dm      | Pur    | Ckt       | List    | Lib      | Go Bac    | k       |                              |      |          | / 🙆 🕇 |
| S        | F1 – Book  | mark1 | S      | F2      | 2 – Book  | mark2    | S     | F3 – B  | lookma | ark3      | S       | F4 - B   | okmark4   |         | 2                            |      |          |       |
|          | View:      |       | Pos    | ition   |           | , Hold:  | 5     |         |        |           |         |          |           |         |                              |      |          |       |
|          |            |       | 8 0    | DIDE    |           | 5        |       |         |        |           |         |          |           | w Works | notor                        |      |          |       |
|          |            |       | 01     |         |           | _ Ľ      |       |         |        |           |         |          |           | W WORKI | notes                        |      |          |       |
|          | Sorted by: |       | Pos    | ition   |           | ,        |       |         |        |           |         |          | 🗌 Арр     | pend    |                              |      |          |       |
| •► F     | osition    | U     | nit#   | Instrum | nent Type | <u>:</u> |       | Wattage | Pu     | rpose     |         |          | Color     |         |                              | Gobo | Channel  | Dim   |
| • 8      | 3 PIPE     | 0     | 1      | S4 PAR  | MFL       |          | 0     | 575w    | ©  F/  | L – COOL  |         |          | L202+R    | R119    |                              | 0    | (7)      | 0     |
| • 8      | 8 PIPE     | 0     | 2      | 50 DEG  | S4 JR     |          | 0     | 575w    | O DS   | BAX       |         |          | L202+R    | R119    |                              | 0    | (41)     | 3     |
| . 8      | B PIPE     | 0     | 3      | 36 DEC  | S4 JR     |          | 0     | 575w    | 💮 WI   | NDOW SPEC | 2       |          | L003+R    | R119    |                              | 0    | (105)    | 2     |
| • 8      | 8 PIPE     | 0     | 5      | S4 PAR  | MFL       |          | 0     | 575w    | @ F/   | L - COOL  |         |          | L202+R    | R119    |                              | 0    | (8)      | 0     |
| . 8      | B PIPE     | 0     | 5      | 36 DEG  | S4 JR     |          | 0     | 575w    | © WI   | NDOW SPEC | 2       |          | L003+R    | R119    |                              | 0    | (106)    | 2     |
| • 8      | B PIPE     | 0     | 6      | 50 DEG  | S4 JR     |          | 0     | 575w    | O DS   | BAX       |         |          | L202+R    | R119    |                              | 0    | (42)     | 0     |
| . 8      | B PIPE     | 0     | 7      | 6" FRES | NEL       |          | 0     | 500w    | © F/   | L – WARM  |         |          | NC        |         |                              | 0    | (17)     | 5     |
| • 8      | 8 PIPE     | 0     | 8      | S4 PAR  | MFL       |          | 0     | 575w    | @ F/   | L - COOL  |         |          | L202+R    | R119    |                              | 0    | (9)      | 0     |
| . 8      | B PIPE     | 0     | 9      | 6" FRES | NEL       |          | 0     | 500w    | © F/   | L – WARM  |         |          | INC       |         |                              | 0    | (18)     | 5     |
| • 8      | B PIPE     | 0     | 10     | 50 DEG  | S4 JR     |          | 0     | 575w    | O DS   | BAX       |         |          | L202+R    | R119    |                              | 0    | (43)     | 3     |
| • 8      | 3 PIPE     | 0     | 11     | 6" FRES | NEL       |          | 0     | 500w    | © F/   | L – WARM  |         |          | NC        |         |                              | 0    | (19)     | 9     |
|          |            |       |        |         |           |          |       |         |        |           |         |          |           |         |                              |      |          |       |
| <u>.</u> |            |       |        |         |           |          |       |         |        |           |         |          |           |         |                              |      | <br>     |       |
|          | WORKSHEET  | FOCL  | IS LAY | YOUT    |           |          |       |         |        |           | Irregu  | lar numl | pering at | # 5     |                              |      | 11 items |       |

Now search for errors at each position (purpose, color, gobo, ch#, unit#:

- If your unit numbers are off it will alert you
- Click the 'N' in the top right corner (red circle) and it will go to the next hanging position
- Step through all your positions this way looking for errors

| 0  | 00         |          |         |         |                 |            | Trans   | _W_4_2.lv    | v5      | and the second second |             |            |     |
|----|------------|----------|---------|---------|-----------------|------------|---------|--------------|---------|-----------------------|-------------|------------|-----|
|    | All Pos    | Ch       | Dm Ckt  | C#      | Az↓ Pos Cł      | n Dm Pu    | r Ckt   | List         | Lib     | Go Back               |             |            | 🙆 🕇 |
| S  | F1 - Bo    | okmark1  | S       | F2 – Bo | okmark2 S       | F3 – Bookm | nark3   | S            | F4 - Bo | okmark4               | 25          |            |     |
|    | View       |          | ALL     |         | Hold: 5         |            |         |              |         |                       |             |            | i i |
|    |            |          |         |         | 5               |            |         |              | ()      | Show Wo               | rknotes     |            |     |
|    | Sorted by: |          | Channel |         | ▼ F/L - COOL    |            |         |              |         | Append                |             |            |     |
| •> | Channel    | Position | U       | nit#    | Instrument Type | ٧          | Vattage | Accessor     | у       | Purpose               | Color       | Gobo       | Dim |
|    | (1) ③      | 4 PIPE   | 0       | 1       | S4 PAR MFL      | 0          | 575w 😳  |              |         | F/L - COOL            | C L202+R119 | 0          |     |
| •  | (2) 📿      | 4 PIPE   | 0       | 2       | S4 PAR MFL      | 0          | 575w 🕐  |              |         | F/L - COOL            | L202+R119   | 0          |     |
| 0  | (3) 😳      | 4 PIPE   | 0       | 4       | S4 PAR MFL      | 0          | 575w 💮  |              |         | F/L – COOL            | L202+R119   | $\bigcirc$ |     |
| •  | (4) 📿      | 6 PIPE   | 0       | 1       | S4 PAR MFL      | 0          | 575w 🕑  | R Constantin |         | F/L - COOL            | L202+R119   | 0          |     |
| 0  | (5) 💮      | 6 PIPE   | 0       | 2       | S4 PAR MFL      | 0          | 575w    |              |         | F/L – COOL            | L202+R119   | $\bigcirc$ |     |
|    | (6) 📿      | 6 PIPE   | 0       | 4       | S4 PAR MFL      | 0          | 575w 🕑  |              |         | F/L - COOL            | L202+R119   | 0          |     |
| 0  | (7) 💮      | 8 PIPE   | 0       | 1       | S4 PAR MFL      | 0          | 575w 🔅  |              |         | F/L – COOL            | L202+R119   | $\bigcirc$ |     |
|    | (8) 📿      | 8 PIPE   | 0       | 5       | S4 PAR MFL      | 0          | 575w 🕑  |              | 10000   | F/L - COOL            | L202+R119   | 0          |     |
| 0  | (9) 😳      | 8 PIPE   | 0       | 8       | S4 PAR MFL      | 0          | 575w 💮  |              |         | F/L – COOL            | L202+R119   | $\bigcirc$ |     |
| •  | (11) 💮     | 4 PIPE   | 0       | 3       | 6" FRESNEL      | 0          | 500w 🕑  |              |         | F/L – WARM            | NC          | 0          |     |

Now set View to "ALL" and Sort by" "Channel"

- Look through the cannel list and ensure you channels and purposes are correct
- Check systems (groups of channels that work together) all have the correct color/ gobo
- LW is a powerful tool. Explore all the options in view and sort

| Works  | sheet | Utilities                                           | Maintenance                                         | Setup     | Wir |
|--------|-------|-----------------------------------------------------|-----------------------------------------------------|-----------|-----|
|        | :     | Workno<br>Add Wo                                    | otes<br>orknote                                     | 第K<br>て第K |     |
| Ch     | Dm    | Limits                                              |                                                     | •         | Dm  |
| ark1   | Chi   | Countin<br>Live Co<br>Error C<br>Loads &<br>Reports | ng<br>ount Window<br>hecking<br>& Channels Rep<br>s | ₹₩C       | Boo |
| sition |       | Rearran                                             | nge Hookup                                          |           |     |
| PIPE   |       | Auto D                                              | immer Assignin                                      | ıg        |     |
| PIPE   |       | Free Sp                                             | ace Window                                          |           |     |
| PIPE   |       |                                                     |                                                     |           |     |
|        |       |                                                     |                                                     |           |     |
|        |       |                                                     |                                                     |           |     |

| TransLW_4_2.lw5                                                                                                    |
|----------------------------------------------------------------------------------------------------|
| LOADS & CHANNELS IN SYSTEM A                                                                                                    |
| Load Range Qty Channels                                                                                                    |
| Lights<br>1.2kw or less 72 (1-9), (11-19), (21-26), (31-38), (41-43), (51-55), (61-65),<br>(71-74), (81-84), (91-96), (101), (103-106), (108-110), (200-204) |
| Total: 72 channels                                                                                                    |
| The smallest single load is 25 watts.                                                                                                    |
| The largest single load is 575 watts.                                                                                                    |
|                                                                                                    |

LW can check for dimmer usage and any load issues

- Click Utilities
- Click Loads & Channels Report
- This will bring up the Loads & Channels report
- Here you can see how many chanels you are using and the amont of wattage each use
- This is good for dimmer counting, but
   be aware LEDs/ML will
   count on this report
   but do not need
   dimmers

|   | Utilities                                | Maintenance                                      | Setup     | Wind                                                       | dow             | Help                                      |          |             |  |
|---|------------------------------------------|--------------------------------------------------|-----------|------------------------------------------------------------|-----------------|-------------------------------------------|----------|-------------|--|
|   | Workno<br>Add Wo                         | otes<br>orknote                                  | жк<br>⊼ж√ |                                                            |                 | Hanging<br>TransL                         | Position | ns.p<br>Iw5 |  |
| I | Limits                                   |                                                  | •         | Dm                                                         | Pur             | Ckt                                       | List     | L           |  |
| 4 | Countin<br>Live Co<br>Error C<br>Loads & | ng<br>ount Window<br>hecking<br>& Channels Rep   | ⊂#C       | Current Worksheet<br>Instrument Type<br>Accessory<br>Color |                 |                                           |          |             |  |
|   | Rearran<br>Auto D<br>Free Sp             | s<br>nge Hookup<br>immer Assignir<br>bace Window | ıg        |                                                            | Wa              | ttage<br>575w (2)<br>575w (2)<br>575w (2) | Accesso  | ory         |  |
| 1 | 6 I                                      | 34 FAR MIL                                       |           |                                                            | 0               | 575w 💮                                    |          |             |  |
|   |                                          |                                                  |           | COLOR<br>Sheets<br>7 s                                     | COUNT<br>s of C | Color<br>s of                             | R119     |             |  |
|   |                                          |                                                  | -         | 3 s<br>13 T                                                | heets           | of                                        | L202     |             |  |

LW can also count various entities

• Click Utilities

. . . . .

- Click Counting
- A drop down menu comes up
- Here you can generate repots on color, instruments, and gobos

| Uti  | ilities | Maintenance   | Setup Window Help                  |                 |           |
|------|---------|---------------|------------------------------------|-----------------|-----------|
|      |         |               | Dimming & Control<br>Dimmer Format | lunk — Gmail (6 | messages) |
| Ckt  | t C#    | Az↓ Pos       | Footnotes                          | ib Go Back      |           |
| S    | F2 -    | Bookmark2     | Color Scrolls                      | 4 - Bookmark4   | 25        |
| ALL  |         |               | Wheels                             |                 |           |
|      |         | 5             | Marks                              | 🔹 📄 Show Wor    | rknotes   |
| anne | el      |               | Show Title & Page Header           | Append          |           |
|      | Unit#   | Instrument Ty | People & Network                   | Purpose         | Color     |
| 0    | 1       | S4 PAR MFL    | Vocabulary                         | F/L - COOL      | L202+R1   |
| 0    | 2       | S4 PAR MFL    | Column Names & Definitions         | F/L - COOL      | L202+R1   |
| 0    | 4       | S4 PAR MFL    | Focus Charts                       | F/L - COOL      | L202+R1   |
| 0    | 1       | S4 PAR MFL    | Flag Colors                        | F/L - COOL      | L202+R1   |
| 0    | 2       | S4 PAR MFL    | EKovs                              | F/L - COOL      | L202+R1   |
| 0    | 4       | S4 PAR MFL    | rkeys                              | F/L - COOL      | L202+R1   |
| 0    | 1       | S4 PAR MFL    | Sorting                            | F/L - COOL      | L202+R1   |
| 0    | 5       | S4 PAR MFL    | Bohuild All Corts                  | F/L - COOL      | L202+R1   |
| 0    | 8       | S4 PAR MFL    | Rebuild All Solts                  | F/L - COOL      | L202+R1   |
| 0    | 3       | 6" FRESNEL    |                                    | F/L - WARM      | NC        |
| 0    | 5       | 6" FRESNEL    |                                    | F/L – WARM      | O NC      |

Now to set up your Title

- Click setup
- Click Show Title & Page
  Header
- This will bring up the Show title window
- Enter the info like the example below
- Be sure to include you're phone number

| ● ○ ○ Show Title              | e & Page Header: TransLW_4_2.lw5 |
|-------------------------------|----------------------------------|
| Show Title:                   |                                  |
| TRANSLATIONS                  |                                  |
| Information for Long Headers: |                                  |
| Pace Univeristy               | Schaberle Studio Theater, NY     |
| LD: Graham Kindred            | ME: Romo Hallahan                |
| 646-221-7346                  |                                  |
| Show File note: LW5 fr        | om Windows                       |

| • | (15) 🕐                 | 6 PIPE    | 5  | 6" FRESNEL    |  |  |  |  |  |
|---|------------------------|-----------|----|---------------|--|--|--|--|--|
| • | (16) 💮                 | 6 PIPE    | 7  | 6" FRESNEL    |  |  |  |  |  |
| • | (17) 💮                 | 8 PIPE    | 7  | 6" FRESNEL    |  |  |  |  |  |
|   | (18) 💮                 | 8 PIPE    | 9  | 6" FRESNEL    |  |  |  |  |  |
| • | (19) 💮                 | 8 PIPE 💮  | 11 | 6" FRESNEL    |  |  |  |  |  |
| • | (21) 💮                 | F PIPE 💮  | 1  | 50 DEG S4 JR  |  |  |  |  |  |
| • | (22) 💮                 | F PIPE 💮  | 2  | 50 DEG S4 JR  |  |  |  |  |  |
| • | (23) 💮                 | F PIPE 💮  | 3  | 50 DEG S4 JR  |  |  |  |  |  |
| • | (24) 🕥                 | ADDED R 💮 | 1  | 50 DEG S4 JR  |  |  |  |  |  |
| • | (25) 💮                 | ADDED R 💮 | 2  | 50 DEG S4 JR  |  |  |  |  |  |
| • | (26) 🕥                 | A PIPE 💮  | 1  | 50 DEG S4 JR  |  |  |  |  |  |
| • | (31) 💮                 | 5 PIPE 💮  | 1  | COLORFORCE 12 |  |  |  |  |  |
| • | (32) 🕥                 | 5 PIPE 💮  | 2  | COLORFORCE 12 |  |  |  |  |  |
|   | (33) 💮                 | 5 PIPE    | 3  | COLORFORCE 12 |  |  |  |  |  |
| • | (34) 💮                 | 5 PIPE    | 4  | COLORFORCE 12 |  |  |  |  |  |
|   | (35) 💮                 | 7 PIPE 💮  | 1  | COLORFORCE 12 |  |  |  |  |  |
| • | (36) 💮                 | 7 PIPE 💮  | 2  | COLORFORCE 12 |  |  |  |  |  |
|   | (37) 💮                 | 7 PIPE    | 3  | COLORFORCE 12 |  |  |  |  |  |
|   |                        |           |    |               |  |  |  |  |  |
|   | WORKSHEET FOCUS LAYOUT |           |    |               |  |  |  |  |  |

Layout in LW is very important

- Click LAYOUT at the bottom of the window
- This will open a window that shows how the paper work will print

| 000                         |                        | Default LW5 Layouts.lwl |          |
|-----------------------------|------------------------|-------------------------|----------|
| < <>                        | Custom column widths   | Layout is in show file  | Zoom Out |
| Show column-edge guidelines | Show margin guidelines |                         |          |

| Trans la TIONS                      |                          |          | 45 | СНА        | NNEL HOOKUP               |                            | Page 1 of 1<br>4/7/15      |
|-------------------------------------|--------------------------|----------|----|------------|---------------------------|----------------------------|----------------------------|
| Pace Unive<br>LD: Graha<br>646-221- | eristy<br>am Kii<br>7346 | ndred    |    |            |                           | Schaberle Studio<br>ME: Ro | Theater, NY<br>mo Hallahan |
| Channel                             | Dm                       | Position | U# | Purpose    | Inst Type & Access & Watt | Color                      | Gobo                       |
| (1)                                 |                          | 4 PIPE   | 1  | F/L - COOL | S4 PAR MFL 575w           | OL202+R119                 |                            |

In the Layout tab you can:

- Drag and position the information in the header
- Add show logos (next slide)
- Organize the paperwork columns as needed

| lities          | Maintenance | Setup     | Paperwork | Attribs                                    | Layout                                         | Window                                                 | Help              |            |                                | -                   |     |
|-----------------|-------------|-----------|-----------|--------------------------------------------|------------------------------------------------|--------------------------------------------------------|-------------------|------------|--------------------------------|---------------------|-----|
|                 | Custom c    | olumn wi  | De dths   | anging Posi<br>fault LW5 L<br>Layout is in | Margin<br>Option<br>Tempo<br>Clone             | ns<br>1s<br>orary Settir<br>                           | ıgs               |            |                                | Zoom O              | Jut |
| 5               | v Show marg | gin guide | lines     |                                            | Show<br>Paper<br>Show<br>Page#<br>Date<br>Time | Title<br>work Title<br>Filename                        |                   |            |                                | C.                  |     |
|                 |             |           |           |                                            | Picture                                        |                                                        |                   | Cu         | urrent Layout Picture          | 1 of 1              |     |
| ·1ā,            | TIONS       |           | СПА       |                                            | Body (<br>Focus<br>Focus                       | Columns<br>Chart Obje<br>Cover Page                    | ects<br>e Graphic | √ Ci<br>Ne | ew Show Picture                | 7/15                |     |
| /<br>indre<br>6 | d           |           |           |                                            | Dotted<br>Thin V<br>Thick<br>Extra             | d Vertical L<br>/ertical Line<br>Vertical Lir<br>Space | ine<br>e<br>ne    | S:hab      | erle Studio Thea<br>ME: Romo H | iter, NY<br>allahan |     |
| Pos             | ition       | U# Pu     | rnose     | Inst                                       | AND Co                                         | naina                                                  | A. W. 187         | Colo       | r Go                           | bo                  |     |

In the Layout tab :

- Click Layout, Hover over Picture
- Click "New Show Picture"
- Navigate to the show logo, you can resize as needed

| 000                                                                | Print F                          | aperwork   |            |       |        |            |  |  |
|--------------------------------------------------------------------|----------------------------------|------------|------------|-------|--------|------------|--|--|
| Layout:                                                            | 31                               |            |            |       |        |            |  |  |
| Watermark:                                                         | I                                | None       |            |       | •      | SETUP      |  |  |
| Limit:                                                             | First Page#                      |            |            |       |        |            |  |  |
| Check the paperwork you want printed, and how many copies of each: |                                  |            |            |       |        |            |  |  |
| Paperwork Title                                                    |                                  | Complete   | Partial    | Blank | Qty    | Attributes |  |  |
| Worksheet                                                          |                                  | 1          |            |       | 0      | Normal     |  |  |
| Marks Listing                                                      |                                  | ٧          | ¥          | 1     | 0      | Normal     |  |  |
| Channel Hookup                                                     |                                  | <b>·</b>   | ¥          | 1     | 1      | Normal     |  |  |
| Dimmer Hookup                                                      |                                  | <i>b</i> / | 1          | 1     | 0      | Normal     |  |  |
| Instrument Schedu                                                  | le                               | 1          | 1          | 1     | 1      | Normal     |  |  |
| Circuit Name Hook                                                  | up                               | <i>b</i> / | 1          | 1     | 0      | Normal     |  |  |
| Circuit# Hookup                                                    |                                  | *          | 1          | 1     | 0      | Normal     |  |  |
| System Hookup                                                      |                                  | <i>b</i> / |            |       | 0      |            |  |  |
| Color Schedule                                                     |                                  | *          | 1          | 1     | 0      | Normal     |  |  |
| Gobo Schedule                                                      |                                  | b*         | ¥          | 1     | 0      | Normal     |  |  |
| Gobo Size Schedul                                                  | e                                | ▶∕         | 1          | 1     | 0      | Normal     |  |  |
| User 1 Schedule                                                    |                                  | <b>b</b> ⁄ | ¥          | 1     | 0      | Normal     |  |  |
| Lines O. Coloradula                                                |                                  | 1.4        |            | 1.1   | 0      | Mannal     |  |  |
| Print in Color                                                     |                                  | No Table o | f Contents |       |        |            |  |  |
| Highlight Changes                                                  |                                  | No Focus C | over Page  |       |        |            |  |  |
| Print Only Items With Changes No Footnotes on Each Page            |                                  |            |            |       |        |            |  |  |
| Print Related Worknotes     No Footnote Summary Pages              |                                  |            |            |       |        |            |  |  |
| Color swatches are dr                                              | awn only when printing in color! | Clea       | r All      |       | Cancel | ОК         |  |  |

Ready to print

- Click File, Print
- This will open print paperwork window
- Select Channel Hookup
- Select Instrument Schedule
- These are the two
  most common
- Explore other LW paperwork and think how they could help you or a ME to get your show up.